## How to Add a Purchase Order on Card Account

1. From Card Fueling module, click Card Accounts. This will open the Account search screen.

| Close                  |                           |                       |                                   |                  |       |          |                 |                          |               |                |
|------------------------|---------------------------|-----------------------|-----------------------------------|------------------|-------|----------|-----------------|--------------------------|---------------|----------------|
| Account Vehicle Car    | rds Account Network X-Ref |                       |                                   |                  |       |          |                 |                          |               |                |
| 🗅 Open Selected 🛛 👌 Ne | aw 🕒 Export • 🛄 Columns • | 88 View • 🛞 Export Ac | count 💮 Import Card 💮 Export Card | 🛞 Credit Lockout |       |          |                 |                          |               | 26 records     |
| Account Number         | Contains Y                |                       | + Add Filter - Clear Filt         | ers              |       |          |                 |                          |               |                |
| Account Number         | Account Name              | Phone                 | Address                           | City             | State | Zip Code | Customer Active | Discount Schedule        | Invoice Cycle | Local Price Pr |
| 1007100000             | House Physician           | (00100-011)           | 7676 North Trucking Way           | Fort Wayne       | IN    | 46815    | ~               | DS1                      | IC01          | PPROFILE1 ^    |
|                        | Galic Roles               | 10001107              | 4235 Schwartz Road                | New Haven        | IN    | 46774    | ~               | No Discount              | м             | Local FW I     |
| 10071000381            | (Sp. of fact Happen       | 1001107-120           | 200 East Berry St., Suite 42      | Fort Wayne       | IN    | 46802    | ~               | Monthly Volume Discounts | м             |                |
| 10071001101            | (map) (Bar Franking       |                       | 7414 HAZ Ave Vancouver, WA        | Vancouver        | WA    | 98665    | ~               | Monthly Volume Discounts | BW            |                |
| 1001100110             | 10071-01102               | -201020-020           | 1564 West Main St                 | Fort Wayne       | IN    | 46804    |                 | No Discount              | BW            |                |

- 2. Select a card account and click **Open Selected** toolbar button. This will open the selected card account. blocked URL
- 3. Click Purchase Orders tab. This will open the Purchase Orders tab screen.

| Account - 0001-1 CF Test                             |                                               | — 🗆 ×                                   |
|------------------------------------------------------|-----------------------------------------------|-----------------------------------------|
| New Save Delete Search Undo Invoice Cycle Price Rule | Group Customer Close                          |                                         |
| Details Invoice Format Quote Cards Vehicles Drive    | Pin Departments Miscellaneous Purchase Orders | Audit Log                               |
| × Remove Export ▼ 🔠 View ▼ Filter (F3) 0 Total       | ecord(s)                                      | 2 N N N N N N N N N N N N N N N N N N N |
| Expiration Date                                      | PO Number                                     |                                         |
|                                                      |                                               |                                         |
|                                                      |                                               |                                         |
|                                                      |                                               |                                         |
|                                                      |                                               |                                         |
|                                                      |                                               |                                         |
|                                                      |                                               |                                         |
|                                                      |                                               |                                         |

4. Fill in the Expiration Date and PO Number columns. Add more entries as needed.

| Account - 0001-1 CF Test                                                                                   | — 🗆 ×    |
|----------------------------------------------------------------------------------------------------|----------|
| New Save Delete Search Undo Involce Cycle Price Rule Group Customer Close                                  |          |
| Details Invoice Format Quote Cards Vehicles Driver Pin Departments Miscellaneous Purchase Orders Audit Log |          |
| × Remove Export - 🔛 View - Filter (F3) 0 Total Record(s)                                                   | גא<br>עש |
| Expiration Date PO Number                                                                                  |          |
| 2 18/01/2023 PO Test                                                                                       |          |
|                                                                                                    |          |
|                                                                                                    |          |
|                                                                                                    |          |
|                                                                                                    |          |
|                                                                                                    |          |

5. Click Save toolbar button.